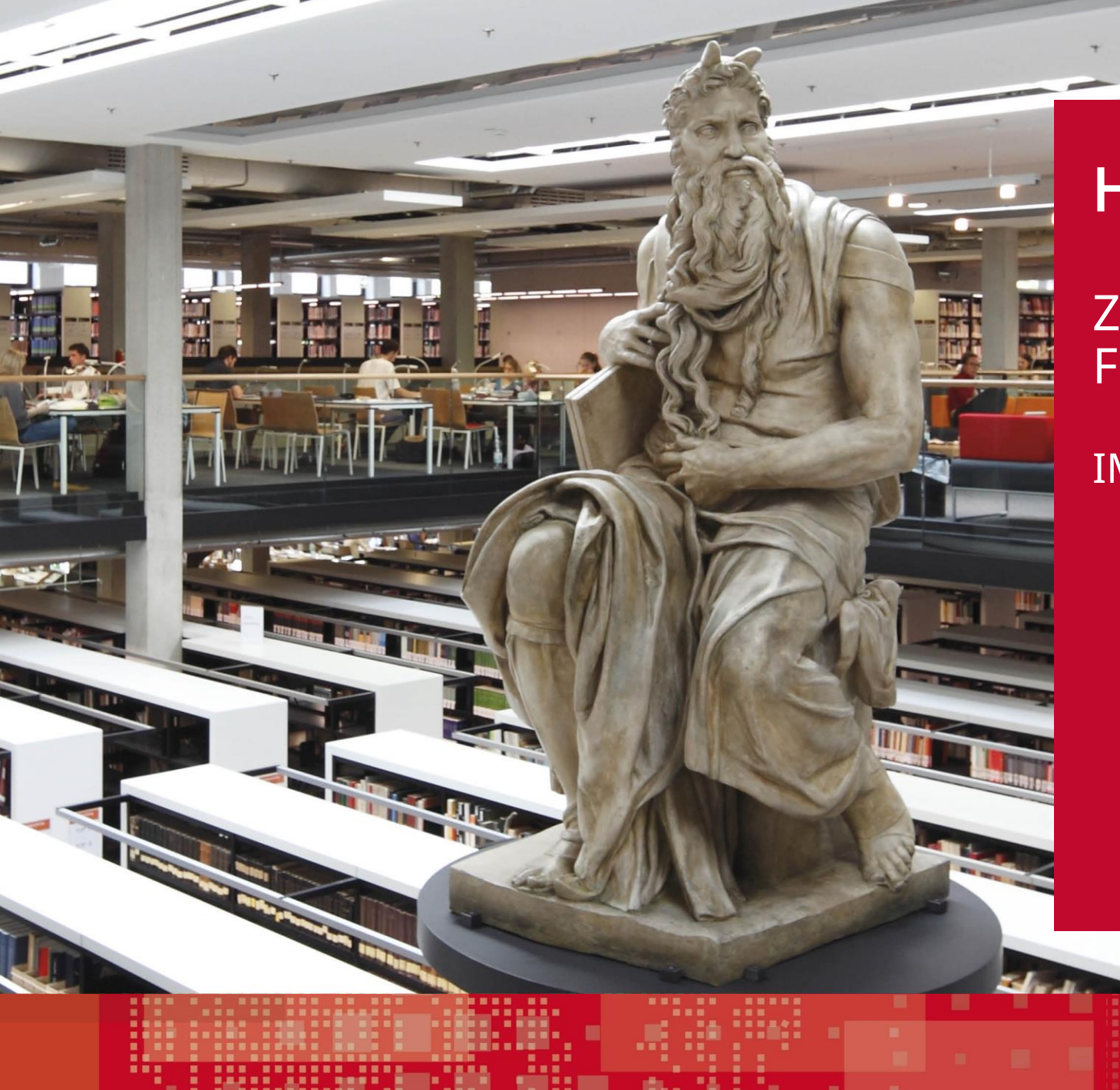

### HERZLICH WILLKOMMEN

#### ZUR DIGITALEN SPRECHSTUNDE FÜR TEILNEHMENDE

JGU

IM PROGRAMM STUDIEREN 50 PLUS

#### **STUDIEREN 50 PLUS** – DIGITALE SPRECHSTUNDE FÜR TEILNEHMENDE –

- 1) Allgemeine Hinweise zu Technik und Tools
- 2) BigBlueButton (BBB)
- 3) Moodle (= Lernmanagementsystem der JGU Mainz)
- 4) Zoom
- 5) Bezahlen auf dem Campus
- 6) Ihre Fragen

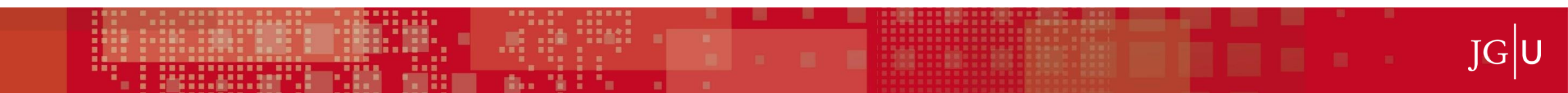

## UMFRAGE

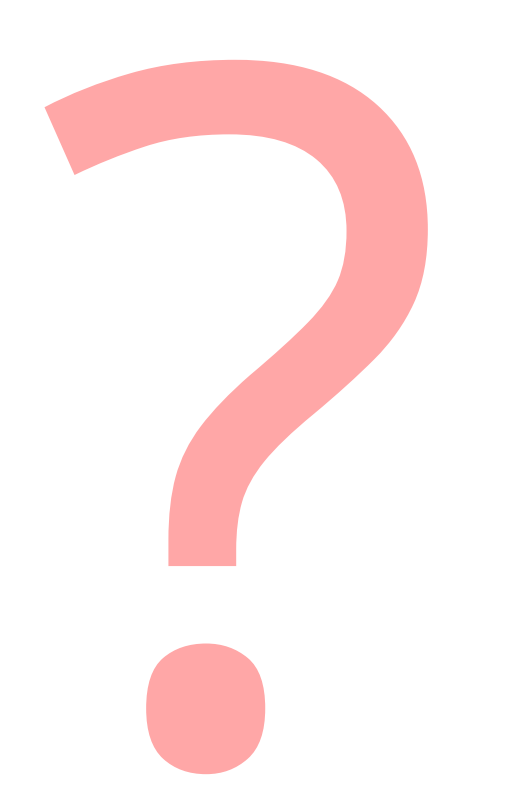

Gibt es Anwesende, die erst sehr wenig oder gar keine Erfahrung mit BBB gemacht haben?

JG U

#### **1 ALLGEMEINE HINWEISE – ONLINE-VERANSTALTUNGEN**

#### Vorteile der verwendeten Tools Moodle und BBB

datenschutzkonform (Online-Tools werden auf den Uni-Servern gehostet)

- keine Software-Installation notwendig
- anwenderfreundlich
- Verknüpfbarkeit beider Tools

#### **Browserempfehlung:**

- Für PCs und Laptops: Chrome, Edge oder FireFox
- <u>für iPhone oder iPad</u>: Safari
- <u>für Android</u>: Chrome

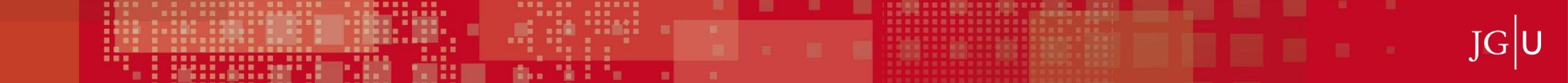

### **1 HILFREICH FÜR EINE GUTE QUALITÄT**

#### Welche Geräte benötige ich für eine Online-Konferenz?

https://www.zdv.uni-mainz.de/bigbluebutton-technische-voraussetzungen/

- Lautsprecher oder Kopfhörer für die Tonausgabe
- ein **Mikrofon** am Gerät oder als Teil eines Headsets
- optional eine Webcam.

#### **EMPFOHLEN: Verwendung eines Headsets**

→ Rückkopplungen vermieden, die Audioqualität wird maßgeblich verbessert.

#### **AUSSERDEM WICHTIG:**

stabile und schnelle (KABELGEBUNDENE) Internetverbindung

<u>http://speedtest.belwue.net/browser-speedtest/</u>

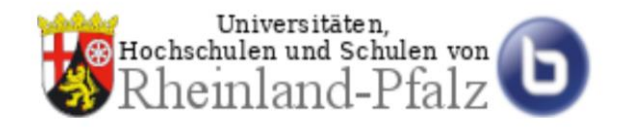

Es gibt 2 verschiedene digitale Wege, um einer Online-Videokonferenz in BBB beizutreten. Der Dozierende entscheidet sich für einen Weg. Im Folgenden sind die Merkmale beider Wege erklärt:

#### Alleinstehendes BBB

https://bbb.rlp.net/

Den Link zum BBB-Raum bekommen Sie von den Lehrenden per Mail zugesandt Integriert in Moodle, dem Lernmanagementsystem (LMS) der JGU Mainz

https://lms.uni-mainz.de

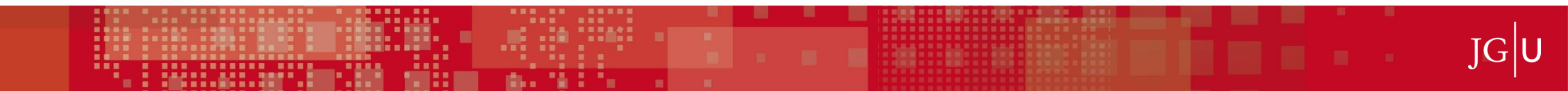

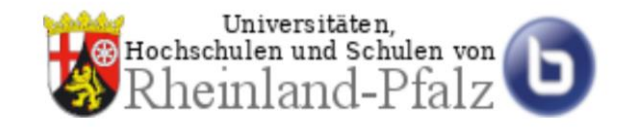

Alleinstehendes BBB

https://bbb.rlp.net/

Den Link zum BBB-Raum bekommen Sie von den Lehrenden per Mail zugesandt

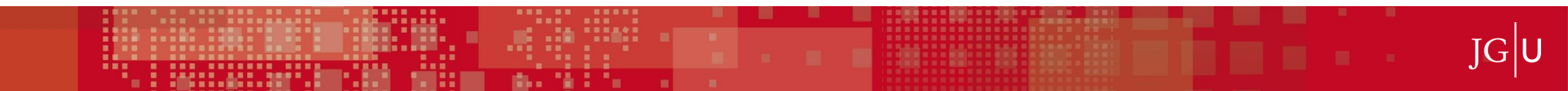

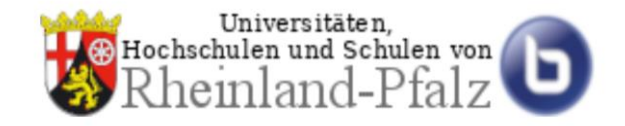

#### **Alleinstehendes BBB**

https://bbb.rlp.net/

Den Link zum BBB-Raum bekommen Sie von den Lehrenden per Mail zugesandt.

| $\leftarrow \rightarrow$ ( | C https://bbb.rlp.net/b/mor-tse-nlw-kpt                                    |           |                                            | LT (B) (G) | œ (3   ∑≐ | Ð |  |
|----------------------------|----------------------------------------------------------------------------|-----------|--------------------------------------------|------------|-----------|---|--|
|                            | Sie wurden zur Teilnahme eingelad <mark></mark> en<br><b>Studieren50PI</b> | us_Techni | chnik-Sprechstunde<br>Name bitte eingeben! |            |           |   |  |
|                            | Aufzeichnungen des Raums                                                   |           |                                            | Suche      | ٩         |   |  |

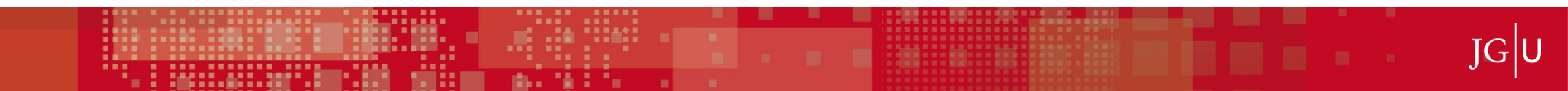

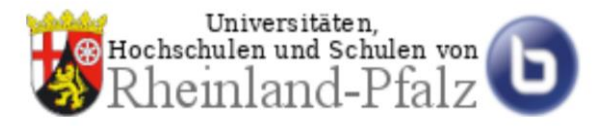

G

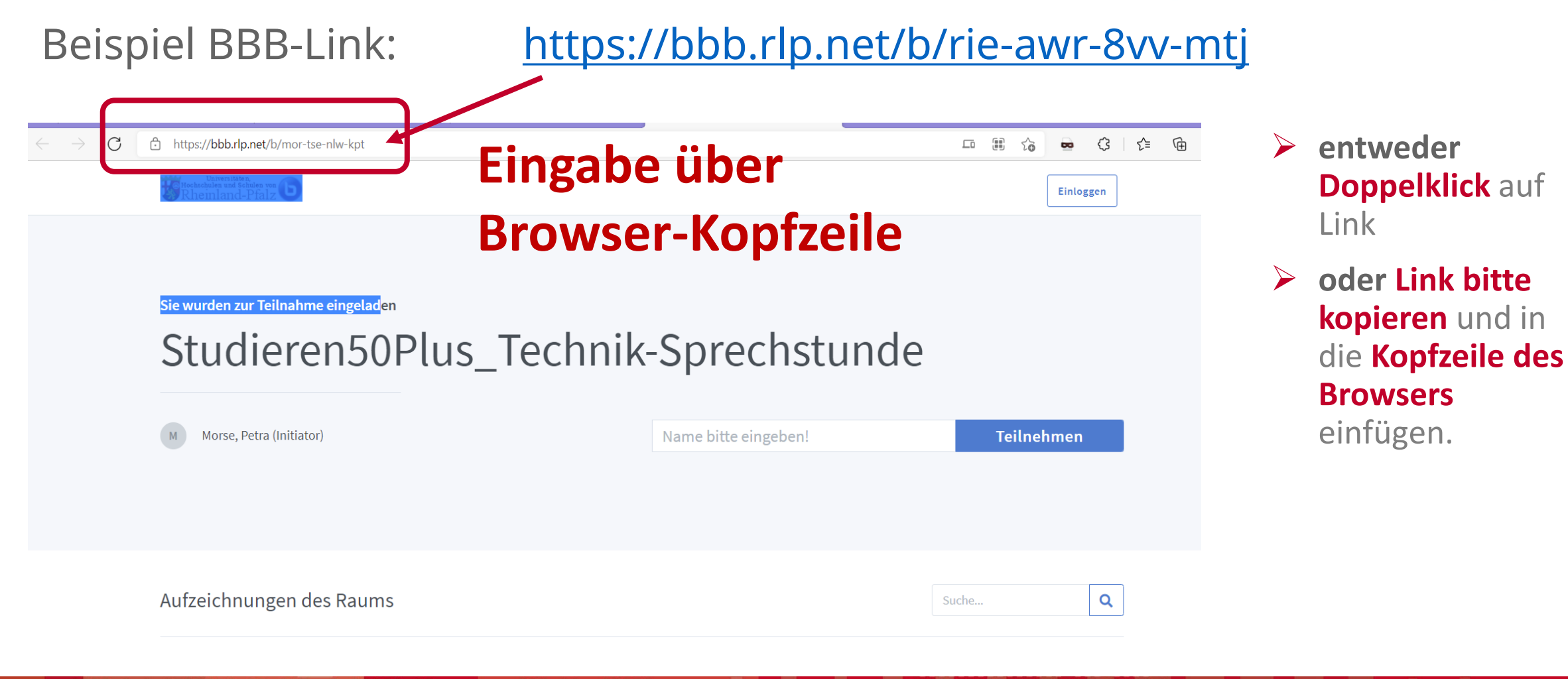

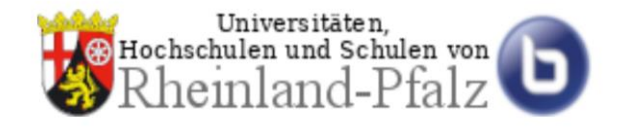

#### Beispiel BBB-Link: <u>https://bbb.rlp.net/b/har-iy5-eo8-fqw</u>

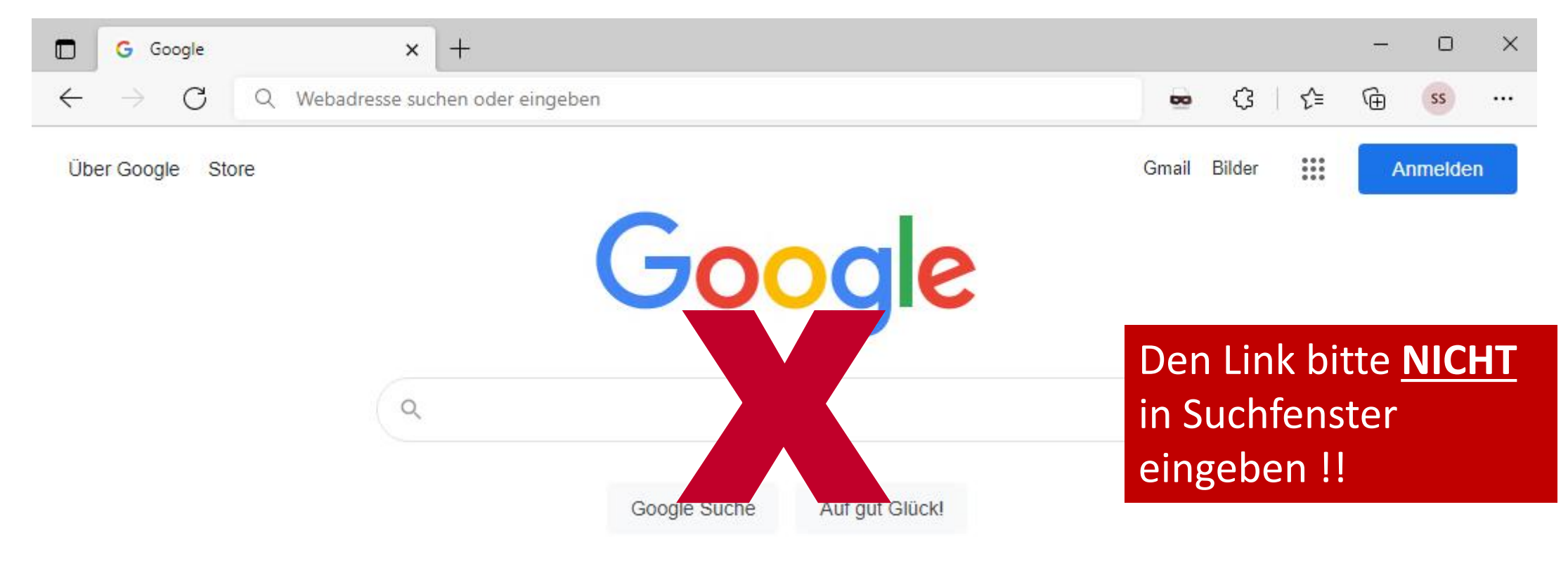

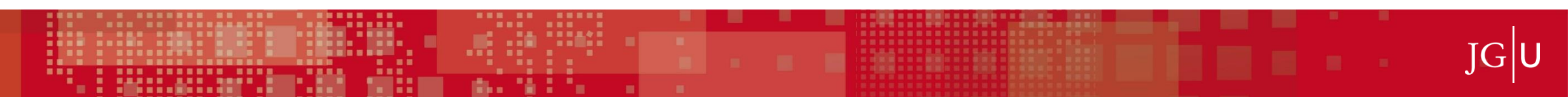

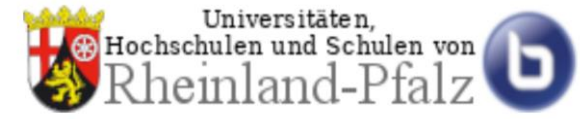

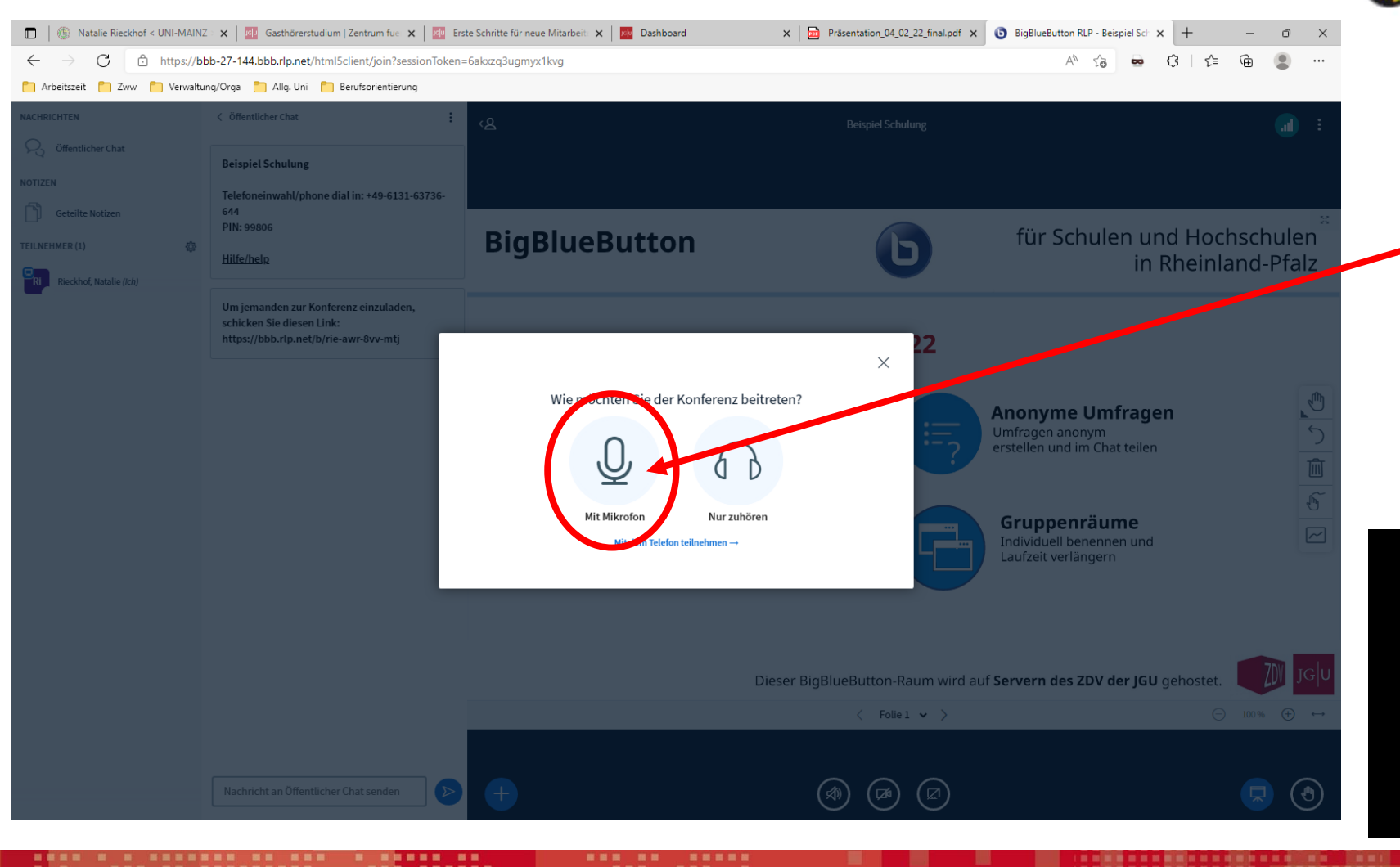

Wählen Sie bitte die Option " Mit Mikrofon" aus, damit Sie bei Bedarf mit den anderen Teilnehmer:innen reden oder Fragen stellen können. Im Anschluss auf "Zulassen" klicken.

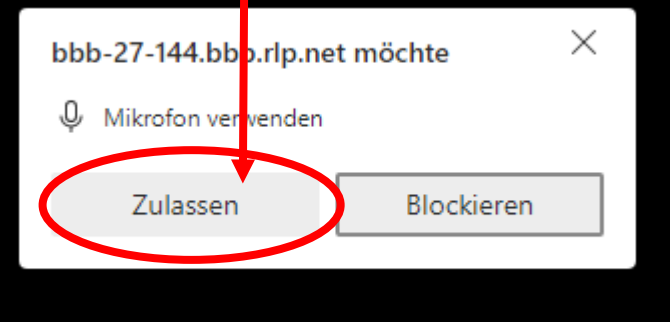

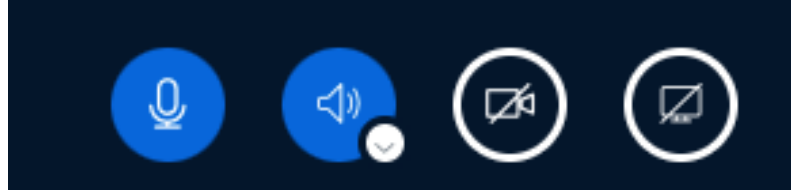

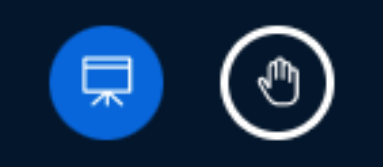

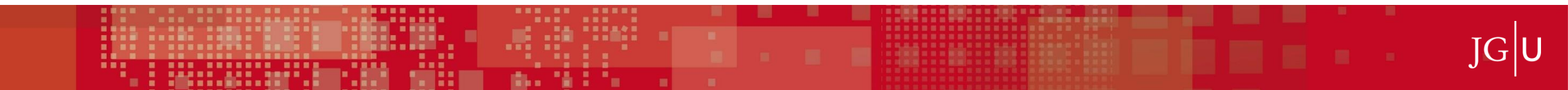

- Aktiv = Icon ist <u>blau</u> ausgefüllt
- Inaktiv = Icon ist durchgestrichen

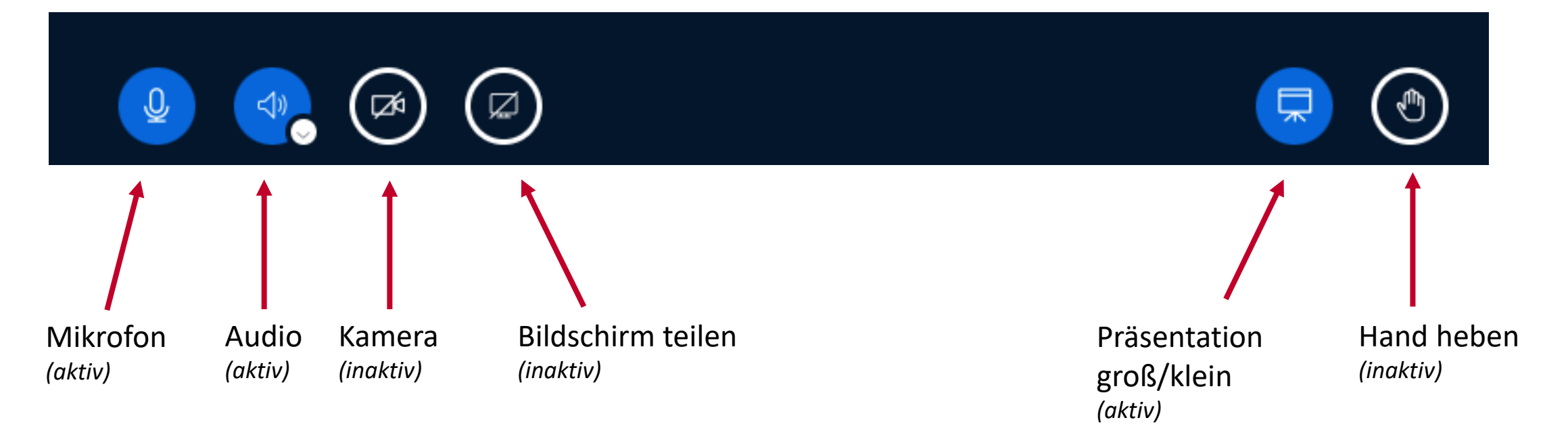

IGIU

#### Öffentlicher Chat

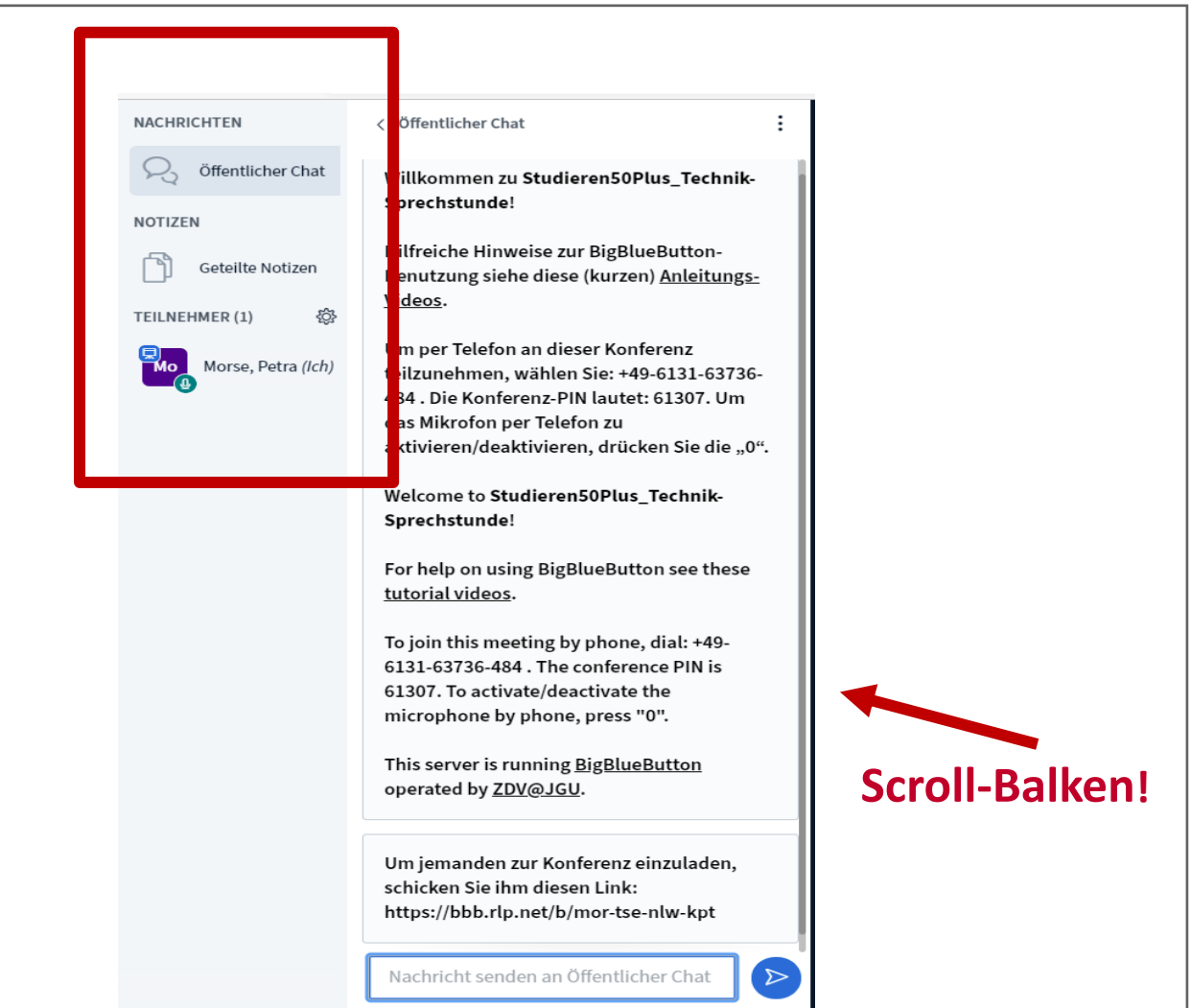

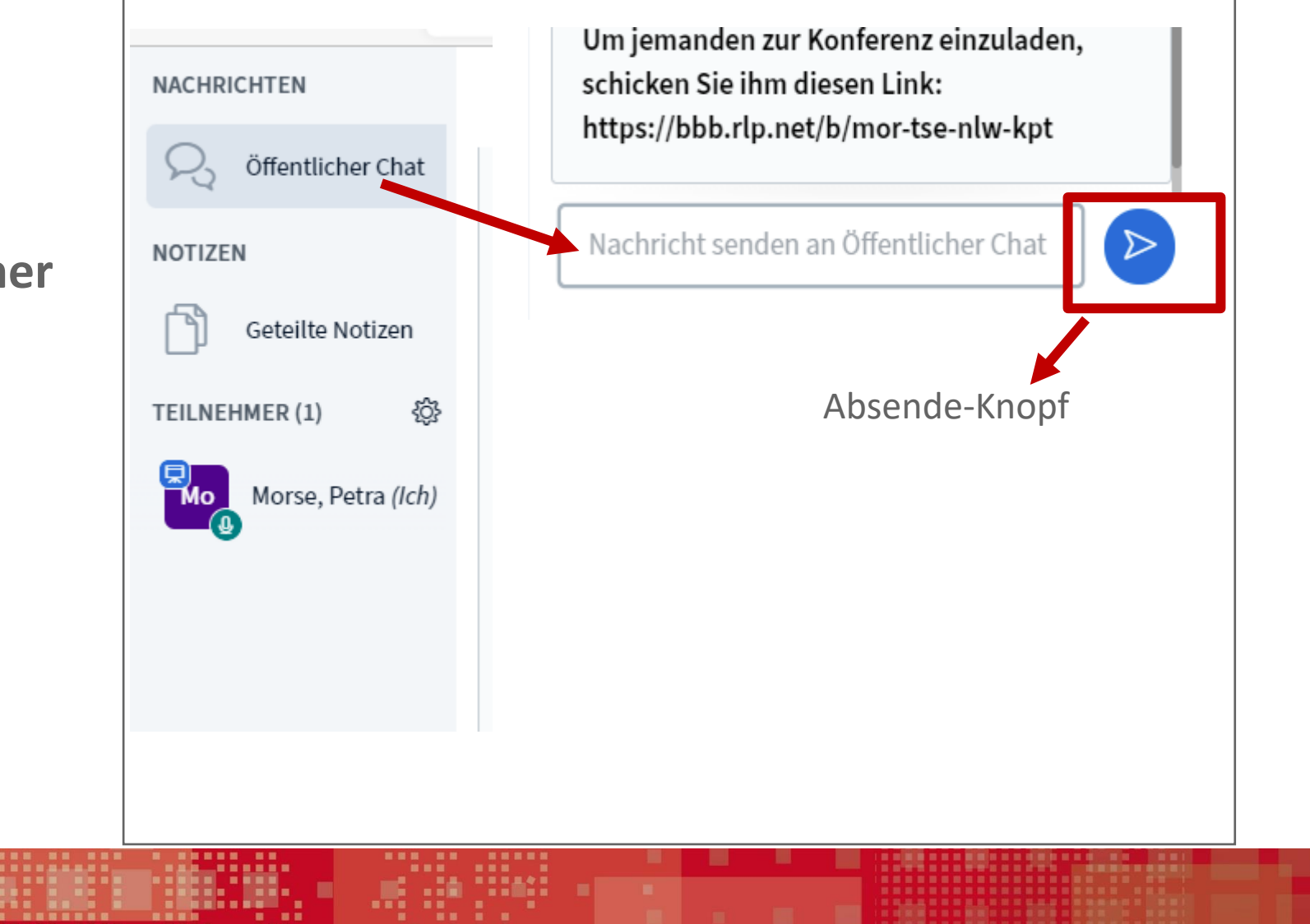

IGIU

Öffentlicher Chat

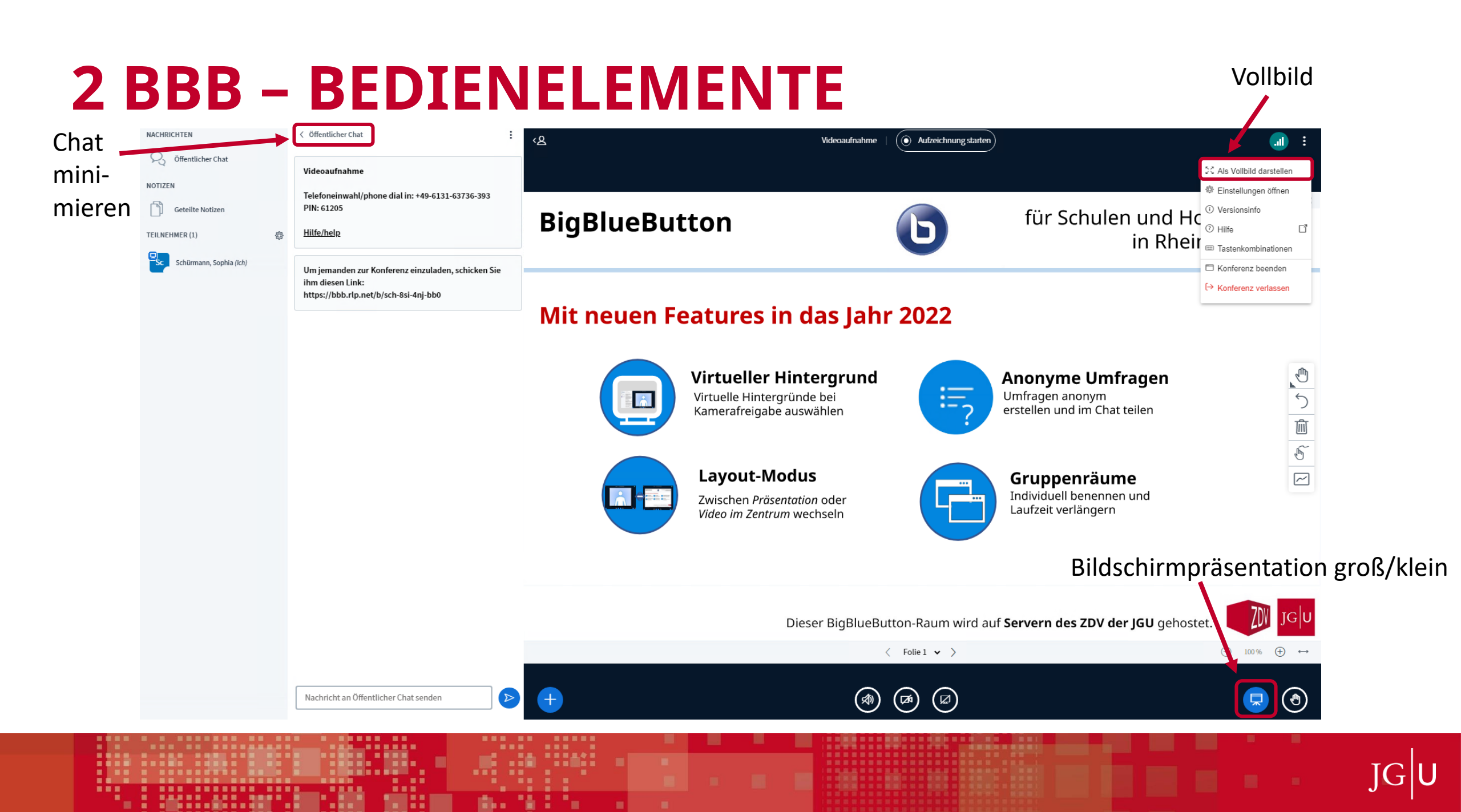

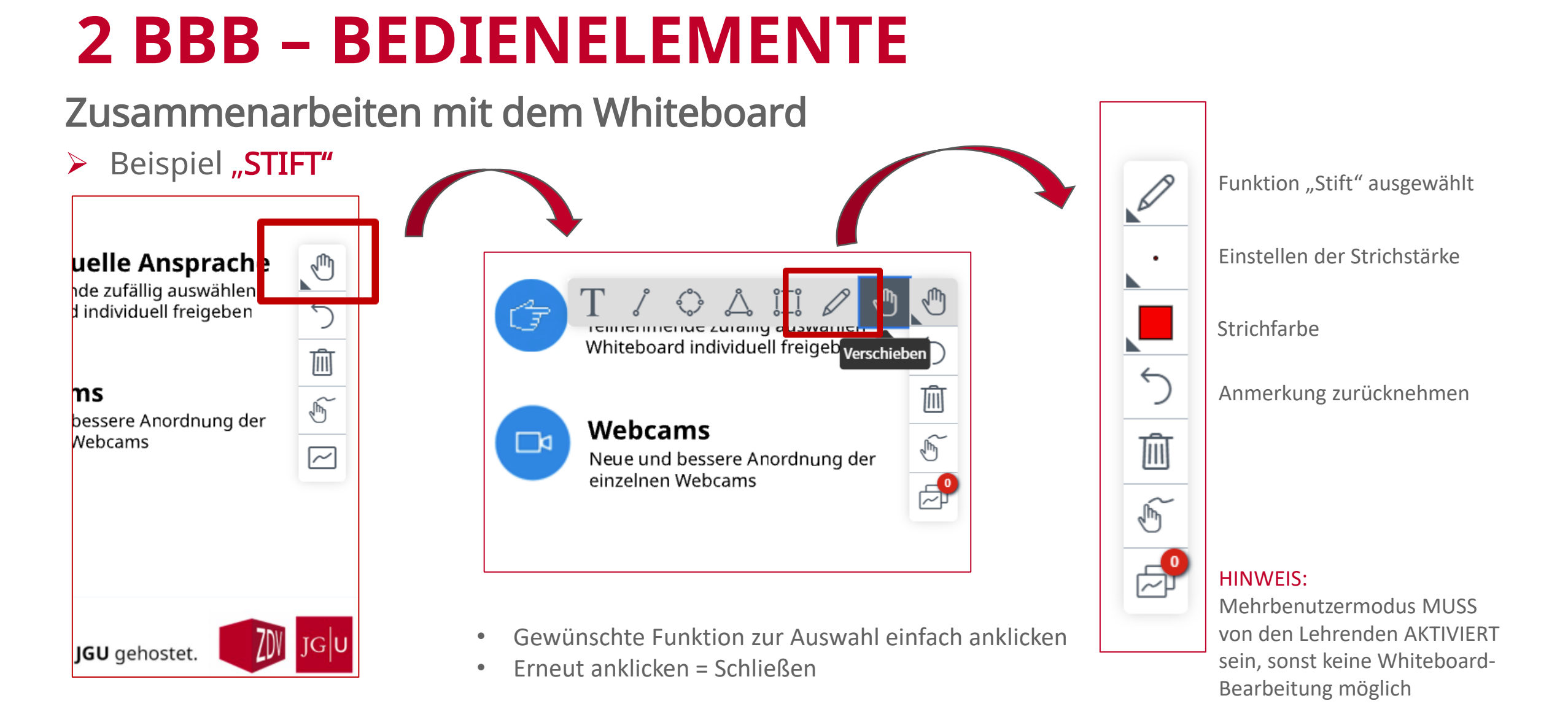

Ст

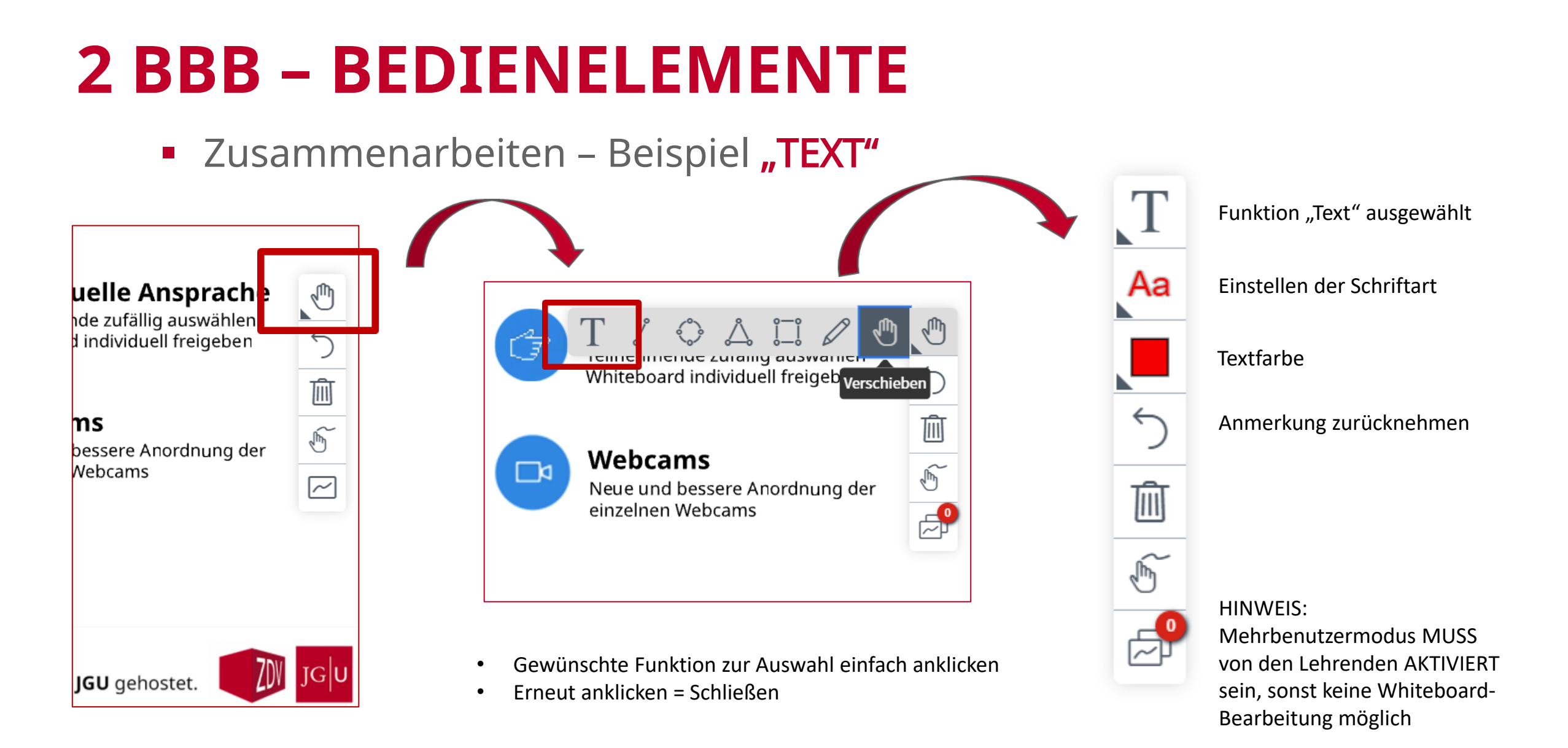

# Lassen Sie uns das WHITEBOARD TESTEN Whiteboard testen! Neuem an Spaß Erfahrungsgrad Online-Veranstaltungen

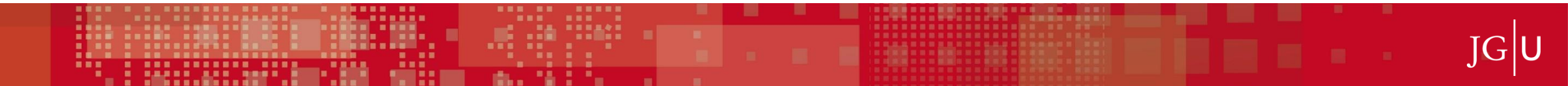

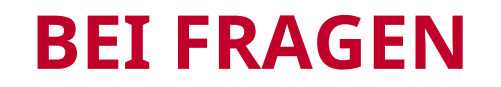

- > Stellen Sie Fragen gerne bereits während des Vortrags
- Heben Sie dazu Ihre Hand über den Button und schalten Sie Ihr Mikrofon frei, wenn die Vortragende Sie aufruft.

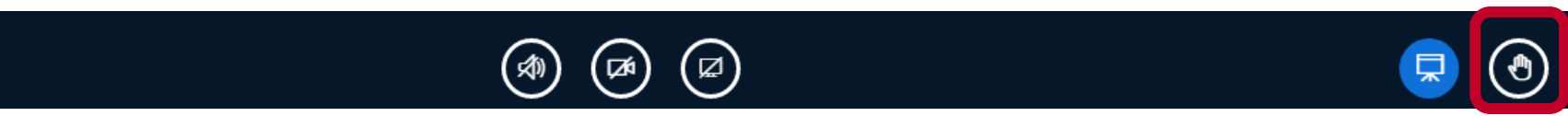

- > Bitte, falls möglich, keine Fragen im Chat stellen
- Fragerunde am Ende des Vortrags

Die Konferenz verlassen

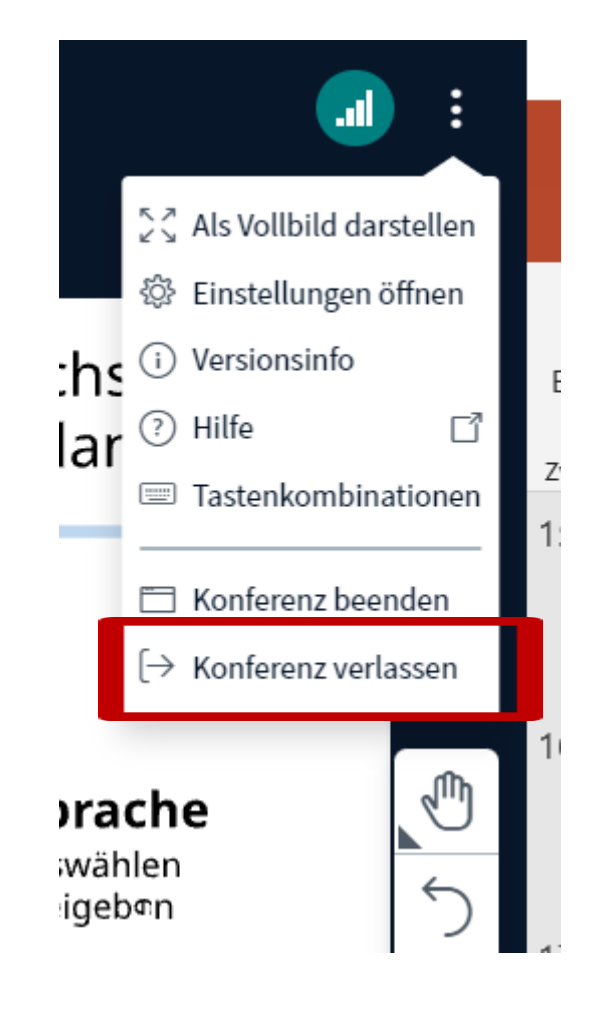

]G|U

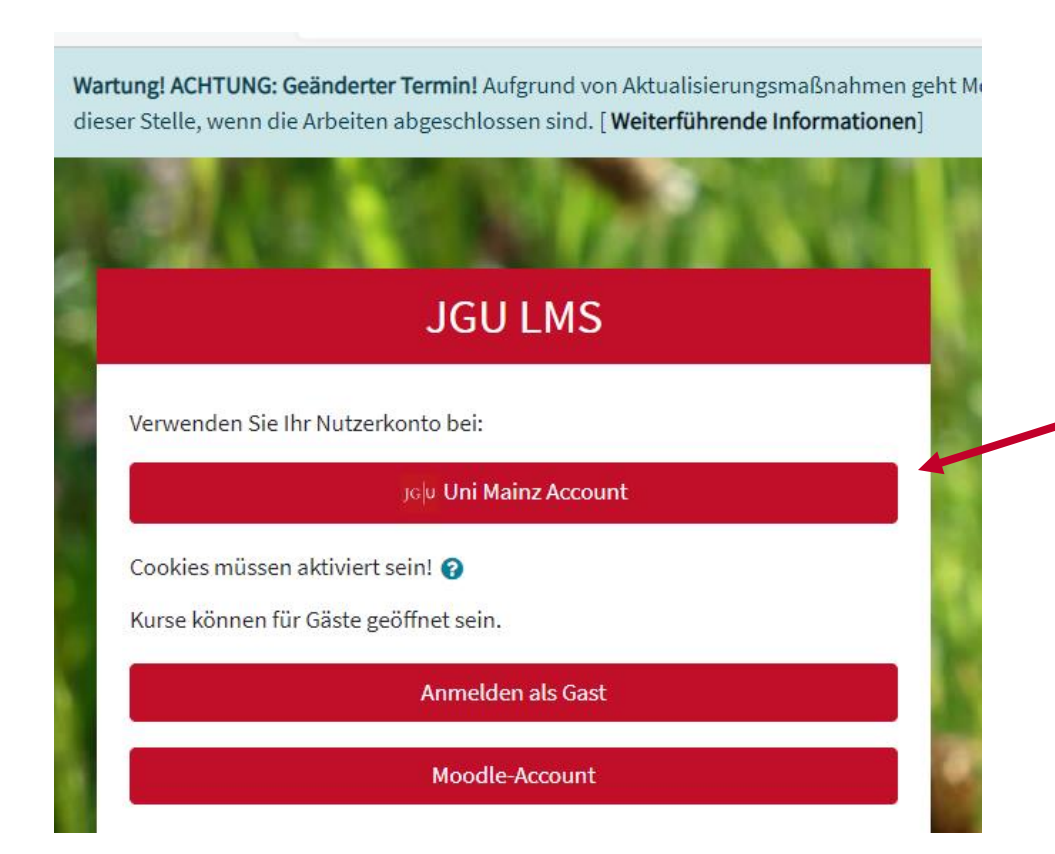

Link zur Plattform: <u>https://moodle.uni-</u> mainz.de/login/index.php

Anmeldung erfolgt über: JGU Uni Mainz Account (diesen erhalten Sie vom Studieren 50 Plus-Team per E-Mail)

Weitere Informationen zu Moodle unter https://www.elearning.uni-mainz.de/moodle/

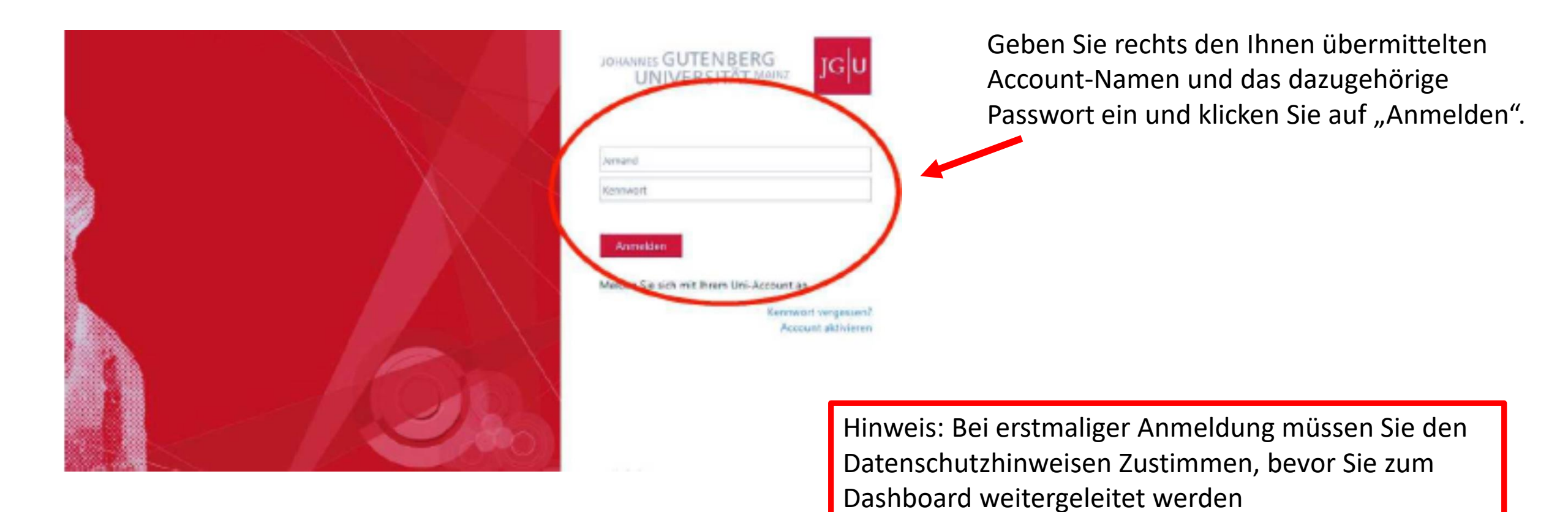

| Dashboa      | rd                  |         |         |      |    |              |
|--------------|---------------------|---------|---------|------|----|--------------|
| Kalender     |                     |         |         |      |    |              |
| Allo Kurta I | •                   |         |         |      |    | Neuer Termin |
| < Septembr   | 07                  |         | Oktober | 2023 |    | November 🕨   |
| Ma           | Di                  | MI      | 80      | Fr   | Sa | So           |
|              |                     |         |         |      |    | 3            |
| 2            | 1                   | 4       | 5       | 0    | T  | 4            |
| 9            | 30                  | 11      | 32      | 13   | 14 | 15           |
| 16           | 17                  | 18      | 29      | 20   | 21 | 22           |
| 23           | 24                  | 23      | 26      | 27   | 25 | 29           |
| 20           | 31                  |         |         |      |    |              |
| Volbtändiger | Kalender - Import w | dExport |         |      |    |              |

| Deshboard | Meine Russe |  |
|-----------|-------------|--|
|           |             |  |

#### Meine Kurse

Kursübersicht

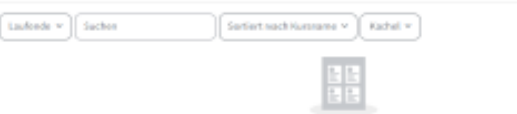

Keine Karte

Sie werden bereits automatisch für alle Kurse, an denen Sie teilnehmen, eingeschrieben. Diese befinden sich im oberen Menu unter "Meine Kurse".

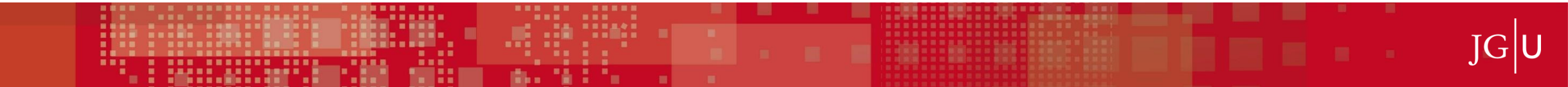

| e |                                     |                   |
|---|-------------------------------------|-------------------|
| - |                                     |                   |
|   | turi Westmann Breitungen Kompherder |                   |
| r | ~ Allgemeines                       | Alay visid appart |
|   | Anto-only-report                    |                   |
|   | ~ Abschnitt 1                       |                   |
|   | ✓ Abschnitt 2                       |                   |
|   | ~ Abschnitt 3                       |                   |
|   | ✓ Abschnitt 4                       |                   |

Klicken Sie auf den jeweiligen Kurs, dessen Inhalte Sie einsehen möchten. Sie haben hier die Möglichkeit unter den verschiedenen Themenpunkten Dokumente einzusehen.(optional: Außerdem finden Sie unter "Ankündigungen" weiterführende Informationen zum Kursverlauf, ein Forum in dem Sie Fragen an den Dozierenden stellen können oder einen Chat in dem Sie live mit dem Dozierenden schreiben können.)

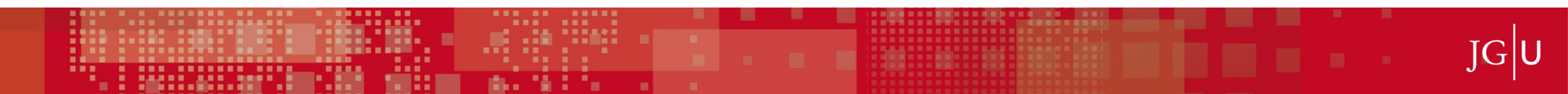

### 3 MOODLE- INTEGRIERTES BIGBLUEBUTTON (BBB)

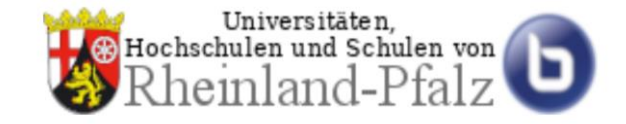

Integriert in Moodle, dem Lernmanagementsystem (LMS) der JGU Mainz

https://moodle.uni-mainz.de

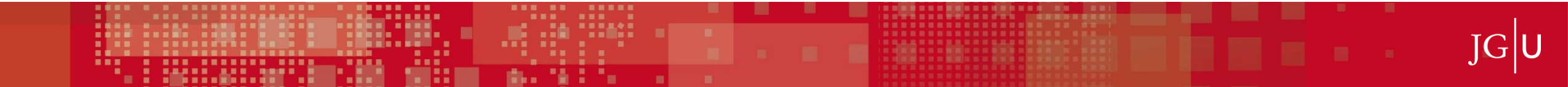

### **3 MOODLE- INTEGRIERTES BIGBLUEBUTTON (BBB)**

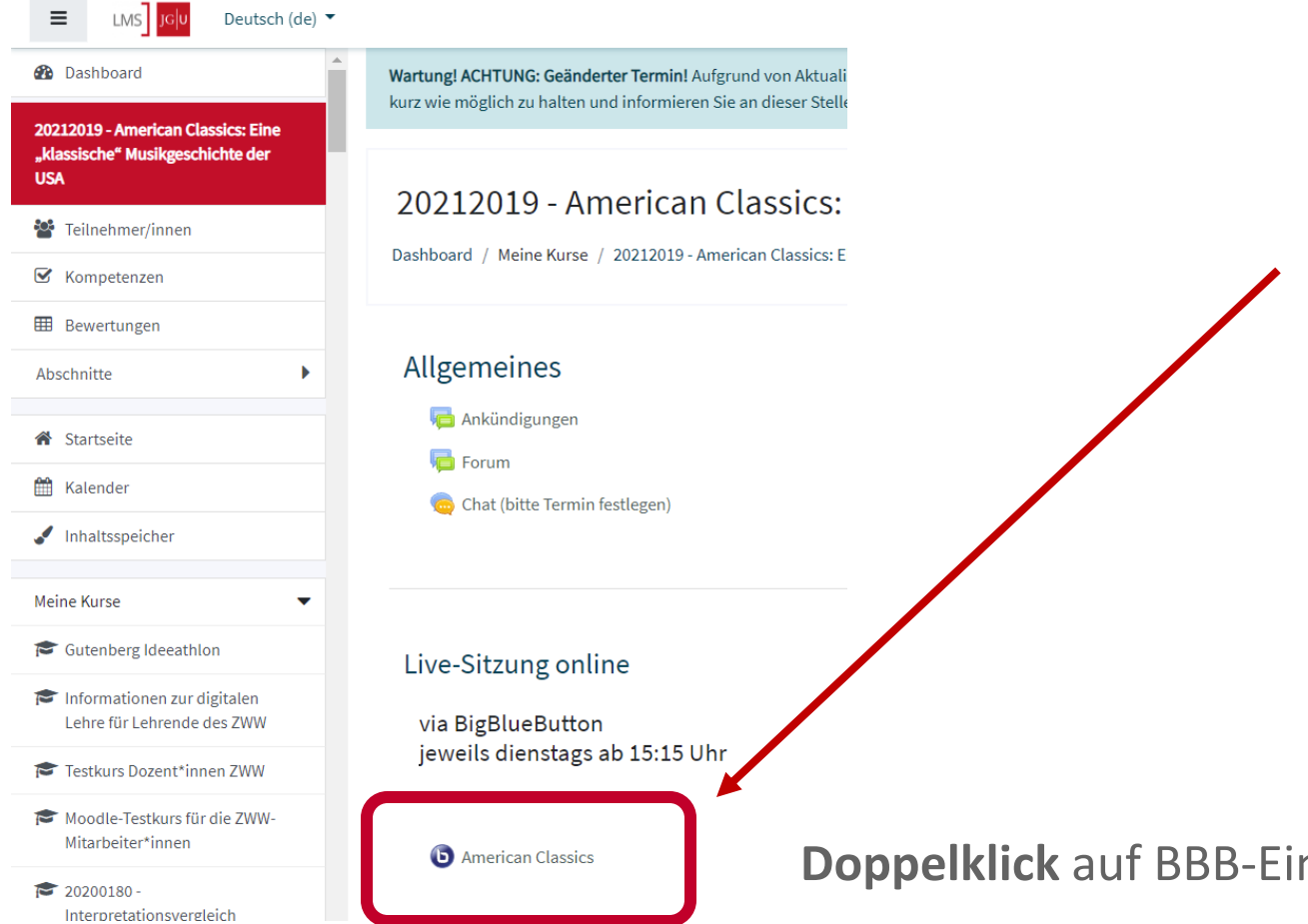

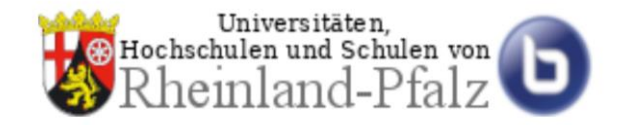

**Integriert** in Moodle

https://moodle.uni-mainz.de/login/index.php

**Doppelklick** auf BBB-Einbindung

### 3 IN MOODLE INTEGRIERTES BIGBLUEBUTTON (BBB)

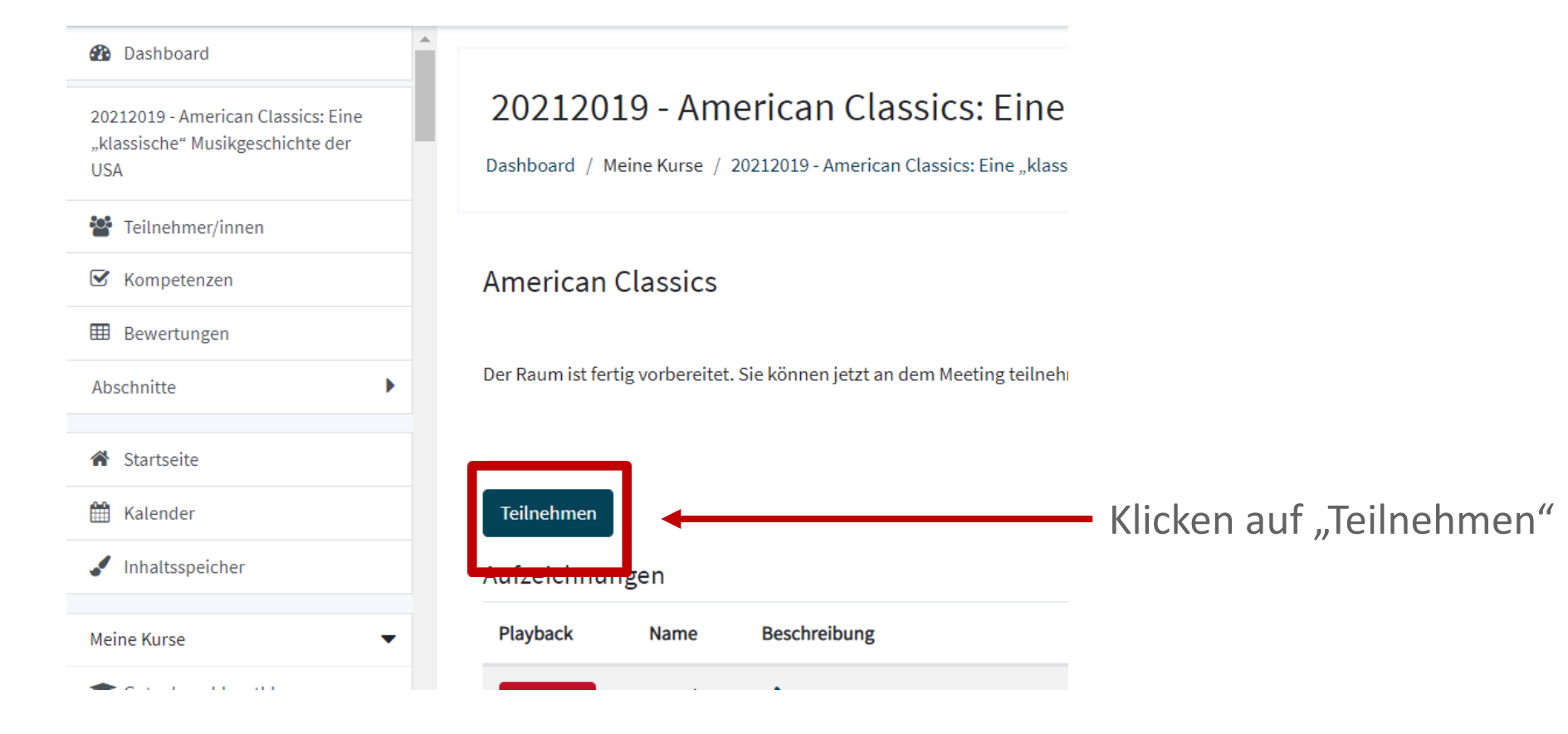

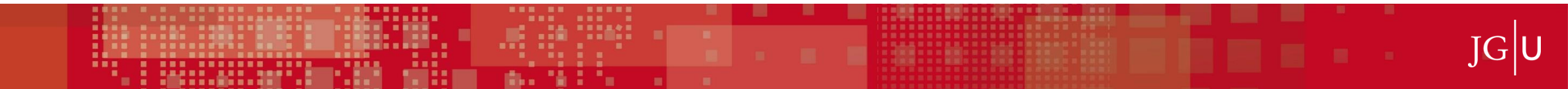

### **4 ZOOM**

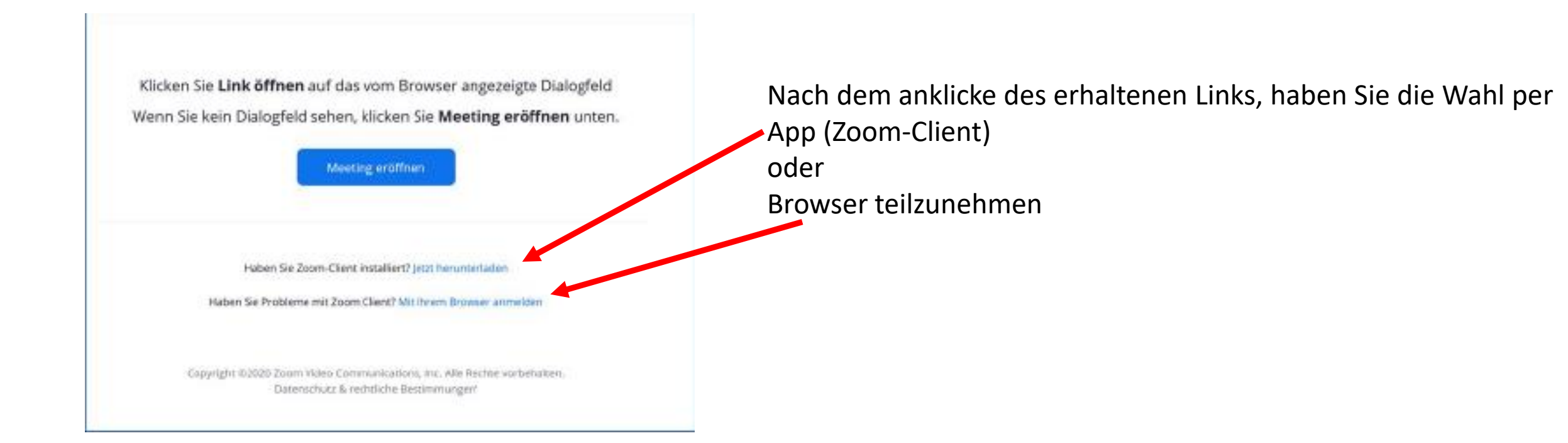

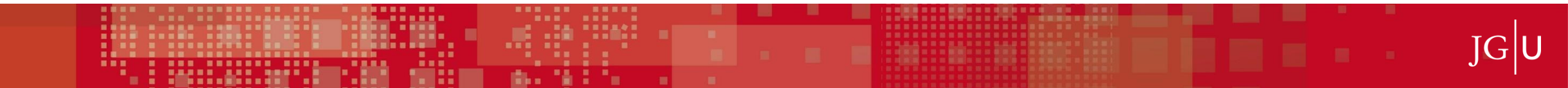

### **5 BEZAHLEN AUF DEM CAMPUS**

- 1. Laden Sie sich zunächst die Bezahl-App "Studierendenwerk Mainz@myAuthe" herunter
- 2. Erstellen Sie bei erstmaliger Nutzung ein neues Konto
- 3. Laden Sie Ihr Konto an den entsprechenden Automaten auf oder verbinden Sie Ihr Konto mit der App, um Guthaben automatisch aufzuladen

Hinweis: eine Schritt-für-Schritt-Anleitung finden Sie unter https://www.studierendenwerk-mainz.de/essentrinken/bezahlen-im-studierendenwerk-mainz

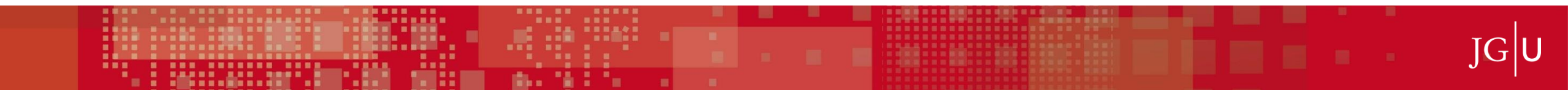

# **EVALUATIONEN**

- Wir versenden jedes Semester Links zu online Evaluationen
  - Seit SoSe 2024 werden nur noch die Hälfte der Veranstaltungen pro Semester abgefragt, damit mehrfachbuchende nicht zu Semesterende mit einer Vielzahl von Evaluation belästigt werden
- Diese Evaluationen helfen uns und unseren Dozent\*innen sich stetig zu verbessern
- Sie haben dort die Möglichkeit Ihre Themenvorschläge für kommende Semester zu kommuniziert
- Für uns ist die Evaluation sehr wichtig, um eine Qualitätssicherung zu Gewährleisten
- Daher meine Bitte: Sollte Sie zu einer oder mehreren Veranstaltungen einen Evaluationslink erhalten, nehmen Sie bitte teil <sup>(i)</sup>

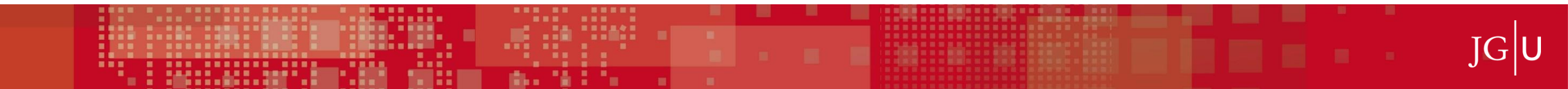

# **5 HILFREICHE LINKS**

Informationen zu BigBlueButton:

https://www.zdv.uni-mainz.de/bigbluebutton/

https://www.zdv.uni-mainz.de/bigbluebutton/#Technische\_Voraussetzungen

https://www.zdv.uni-mainz.de/files/BBB\_Anleitung\_26\_5\_2021\_CC-Lizenz.pdf

Informationen zu Moodle, dem Lernmanagementsystem der JGU Mainz: <a href="https://www.elearning.uni-mainz.de/moodle/">https://www.elearning.uni-mainz.de/moodle/</a>

https://www.elearning.uni-mainz.de/moodle-login/

**Bei Problemen mit Mikrofon oder Kamera:** WebRTC Troubleshooter: <u>https://test.webrtc.org/</u>

Zur Überprüfung der Internetgeschwindigkeit: http://speedtest.belwue.net/browser-speedtest/

# Vielen Dank für Ihre Aufmerksamkeit!

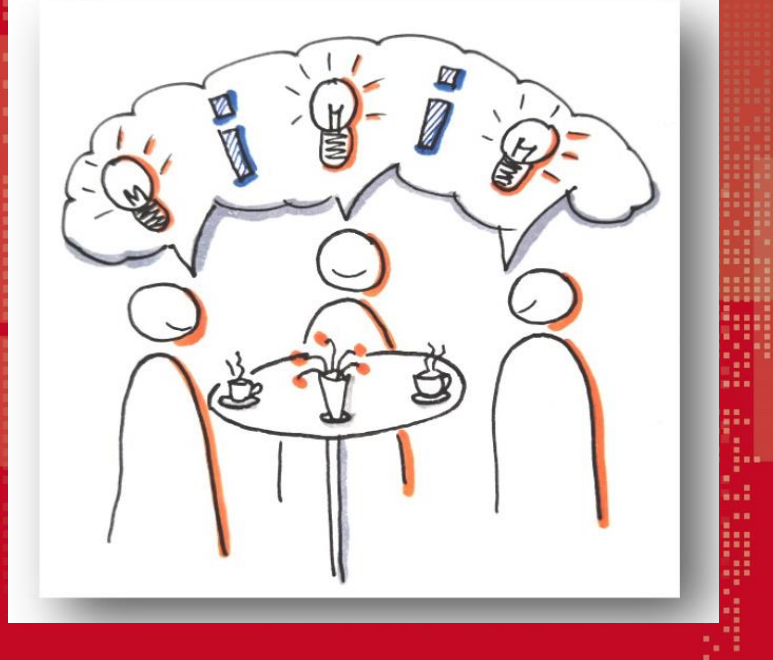

Welche Fragen haben Sie mitgebracht?

#### JOHANNES GUTENBERG UNIVERSITÄT MAINZ JGU